## PC - Arrière-plans, Filtres, Avatars (vidéo)

- Dans la salle de Zoom, à la droite de la petite caméra blanche, cliquer la flèche vers le Haut
- Dans le menu qui s'ouvre, cliquer Choisir un fond virtuel ...
- Cliquer la modification voulue : Arrière-plans virtuels, Filtres vidéo ou Avatars
- Choisir l'effet voulu
- Pour ajouter un fond virtuel, à partir d'une photo, cliquer sur le symbole +

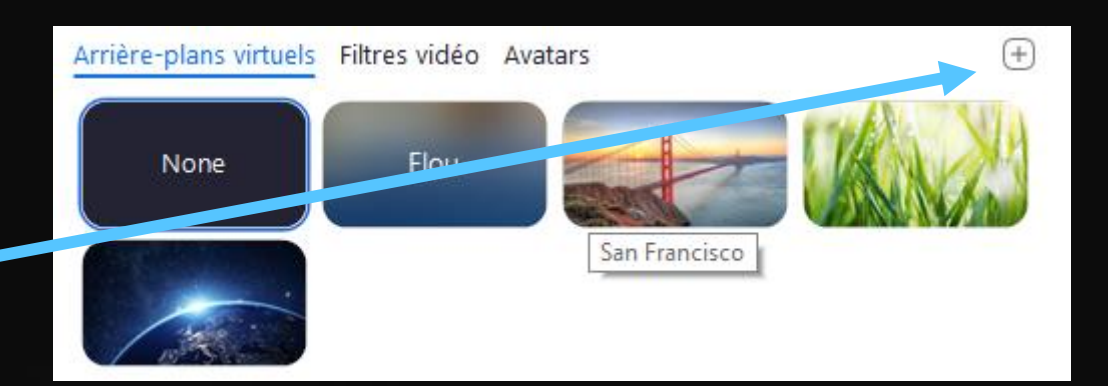

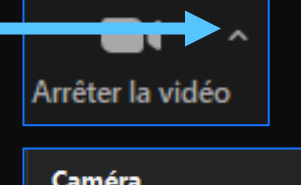

| annera |                         |
|--------|-------------------------|
| /      | Integrated Camera       |
|        |                         |
|        | Choisir un fond virtuel |
|        | Choisir un filtre vidéo |
|        |                         |

Paramètres vidéo...